## Instrukcja pierwszego logowania do portalu O365.

1. Otwieramy przeglądarkę, wpisujemy adres strony internetowej: **login.microsoftonline.com** gdzie należy podać identyfikator użytkownika (który składa się z adresu e-mail, który każdy otrzymał i stałej nazwy domenowej

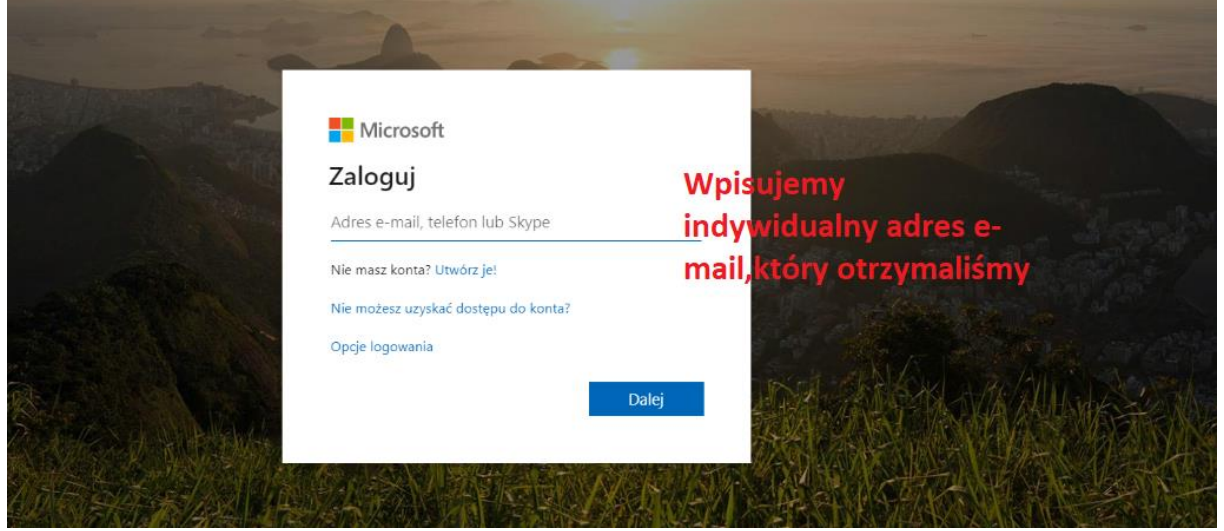

Nauczyciele: pierwsza litera <u>imienia-nazwisko@grabiny.pl</u> Uczniowie: trzy pierwsze litery imienia i <u>nazwiska@grabiny.pl</u>

2. Klikamy "DALEJ"

| Microsoft                            |              |
|--------------------------------------|--------------|
| Zaloguj                              |              |
| m-kornacka@grabiny.pl                | Test the set |
| Nie masz konta? Utwórz je!           |              |
| Nie możesz uzyskać dostępu do konta? |              |
| Opcje logowania                      |              |
|                                      | Dalej        |

3. Teraz wpisujemy indywidualne hasło, które otrzymaliśmy od wychowawcy (nauczyciele ode mnie). Jeśli ktoś niema hasła lub hasło jest błędne proszę o zgłoszenie do mnie.

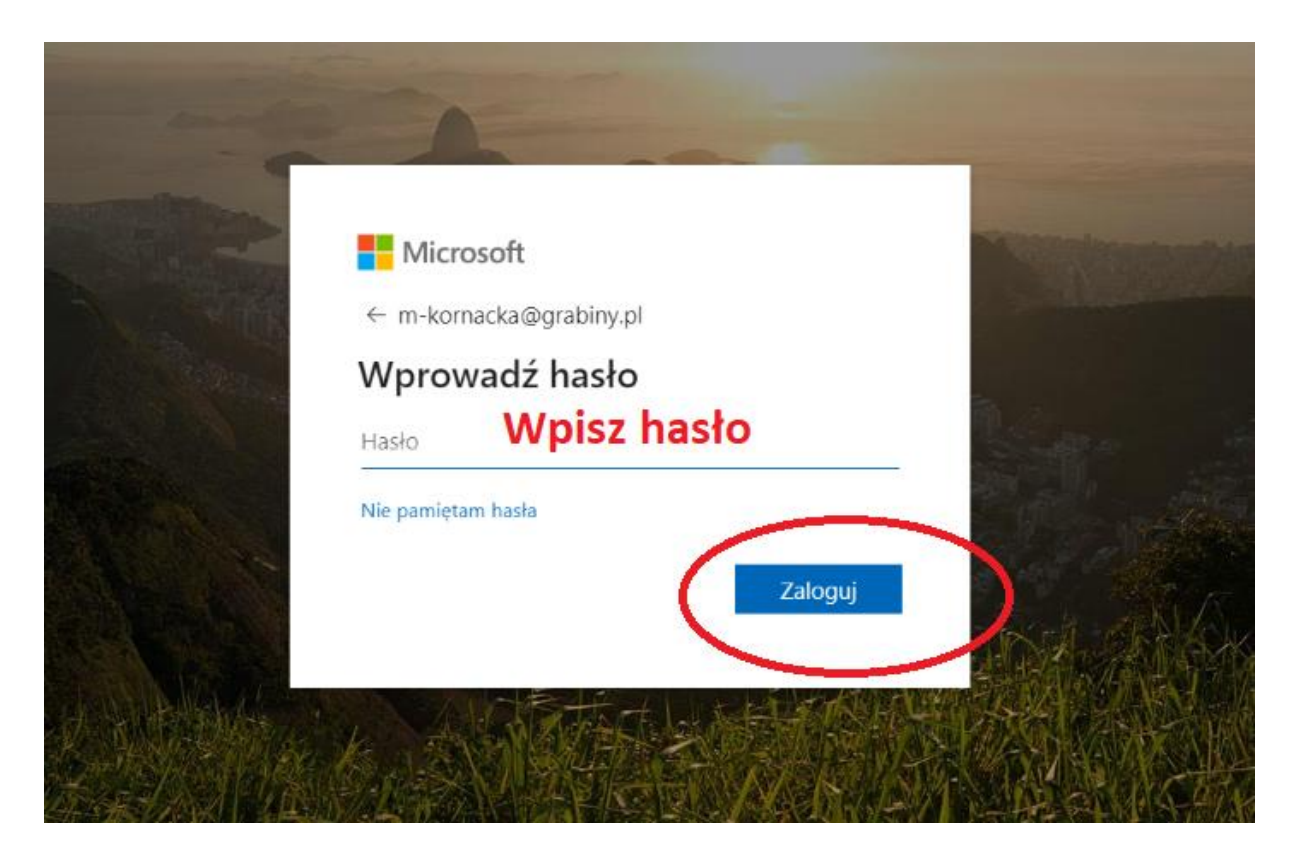

4. Teraz program prosi nas o zmianę hasła. Każdy ustala swoje

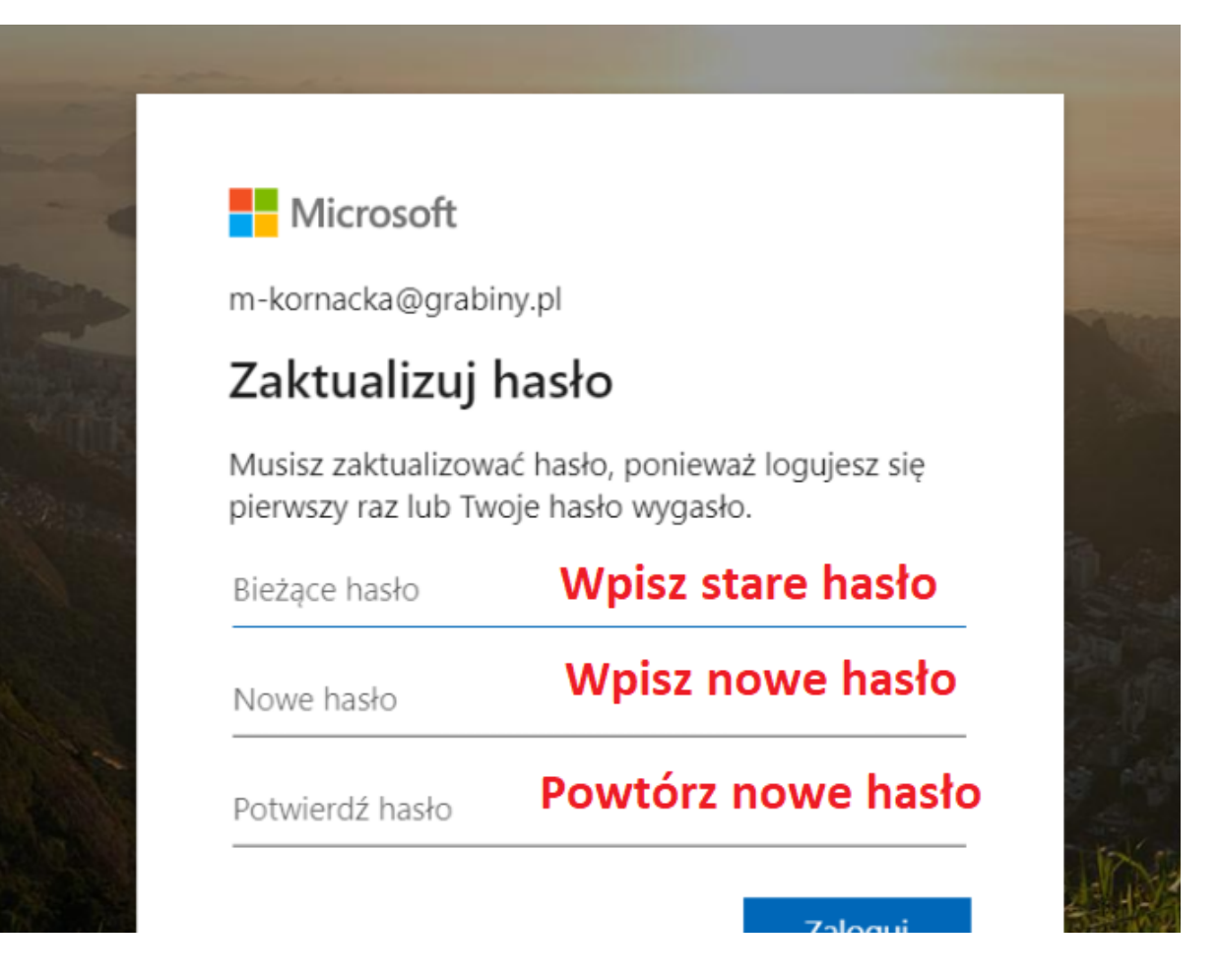

## 5. Może nam się pojawić takie okienko:

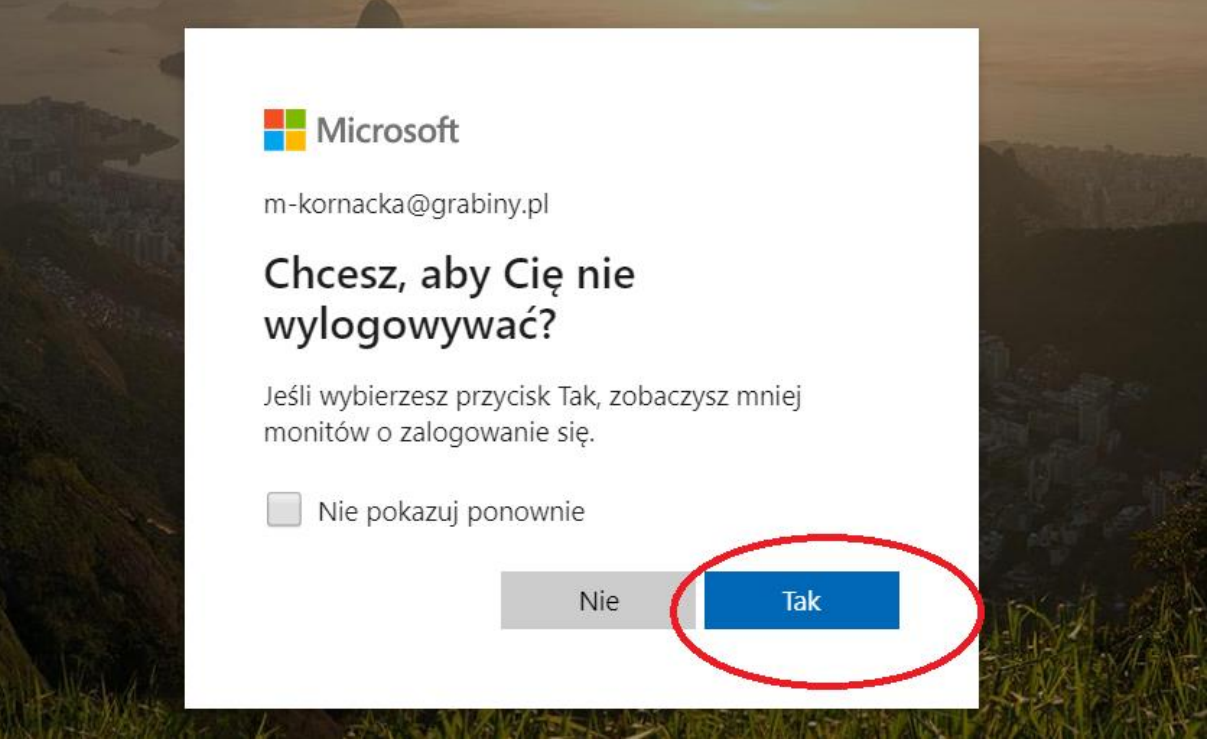

Zaznaczamy TAK, w tedy nie będziemy musieli się logować za każdym razem.

6. Możemy być również poproszeni o zabezpieczenie konta. Klikamy "Dalej". Postępujemy zgodnie z instrukcjami:

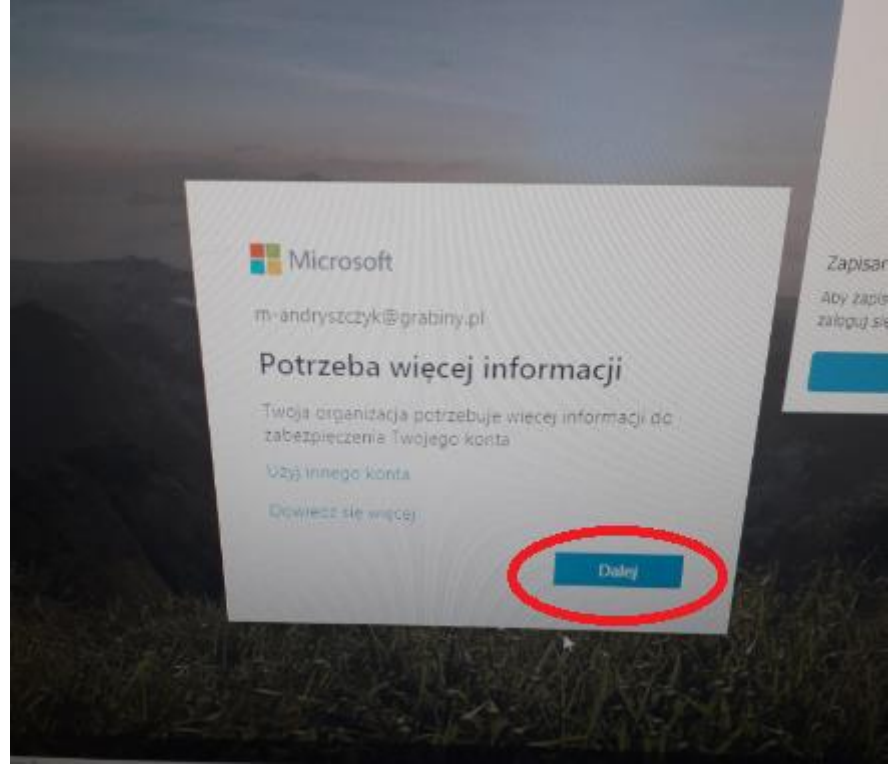

|                | and a subject of the    | acje telefoniczną na         | isla. Obejrzyj wideo | aby zohaczyć, jes zab |
|----------------|-------------------------|------------------------------|----------------------|-----------------------|
| Krok 1. Jak    | mamy się z Toba         | skontaktowa                  | ē7                   |                       |
| Aplikacja mob  | ina +                   |                              |                      |                       |
| -Jak choese v  | neystad z aplikacji mob | linej?                       |                      |                       |
| Odbien         | powedomiene dotycz      | oce weryfikae <sub>i</sub> i |                      |                       |
| Bincherstrated | Δυ weryfikacy(nego      | Zazn                         | acz                  |                       |
| Likon          | Continend ory large     | mate ikor figurow            | ar apillade Michbedt | Lathernizator         |
|                |                         | NII (41                      |                      |                       |

- 7. Teraz jest bardzo ważny krok weryfikacji!!! Wymaga poprawnej kolejności wykonywania kroków:
- a) Zainstaluj w telefonie aplikację "Microsoft Authenticator"
- b) Kliknij "dodaj konto" → wybierz "konto służbowe"

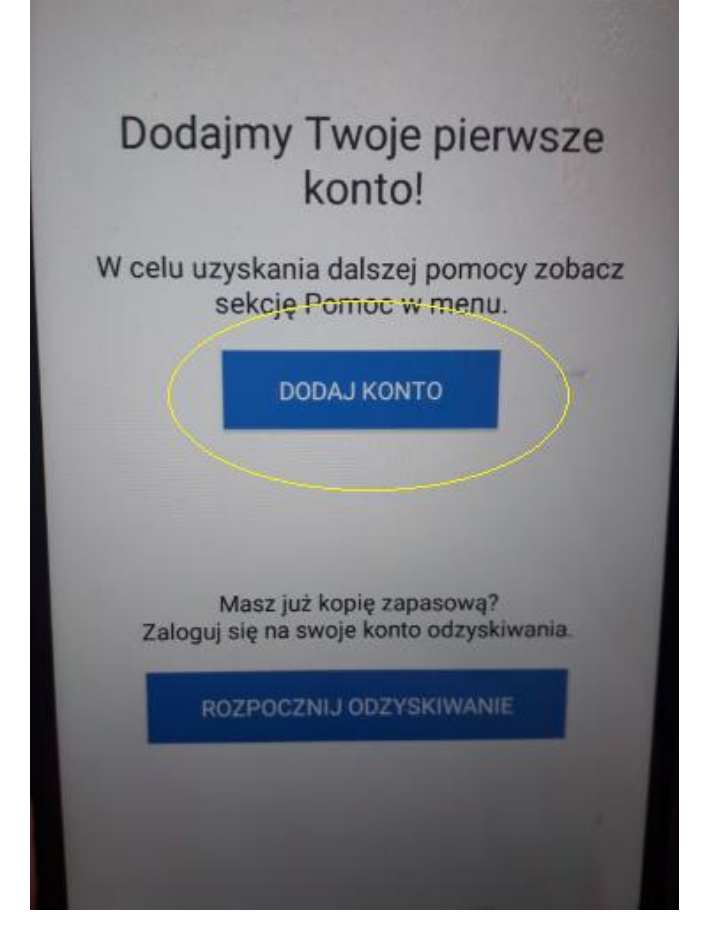

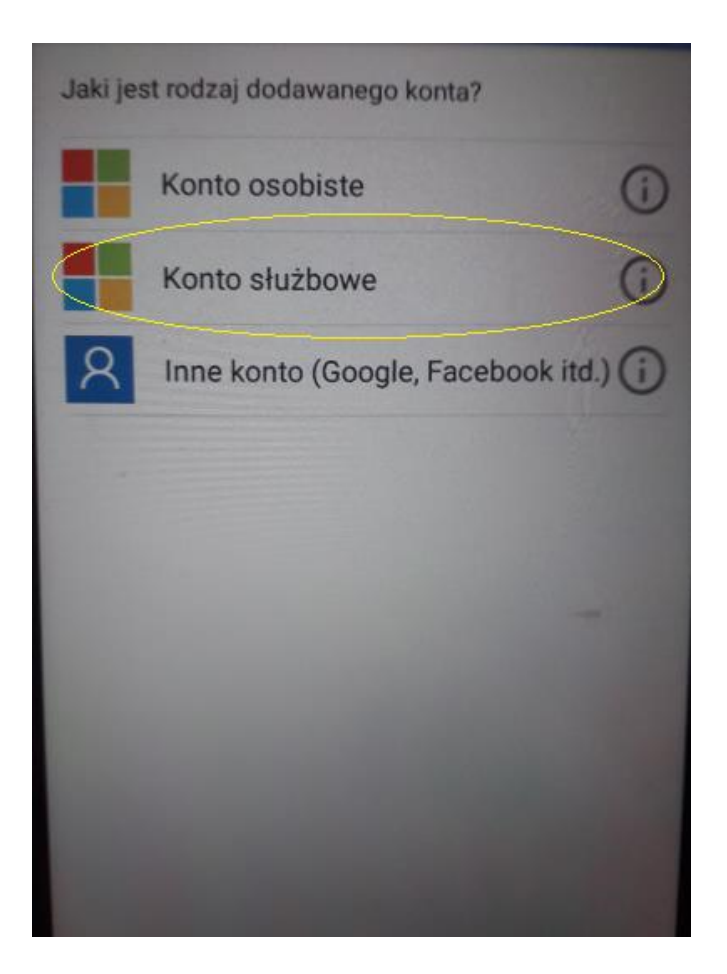

c) Pokaże nam się taka czerwona pozioma linia. Musimy tą linią (aparatem) nakierować na kod QR w komputerze i go zeskanować.

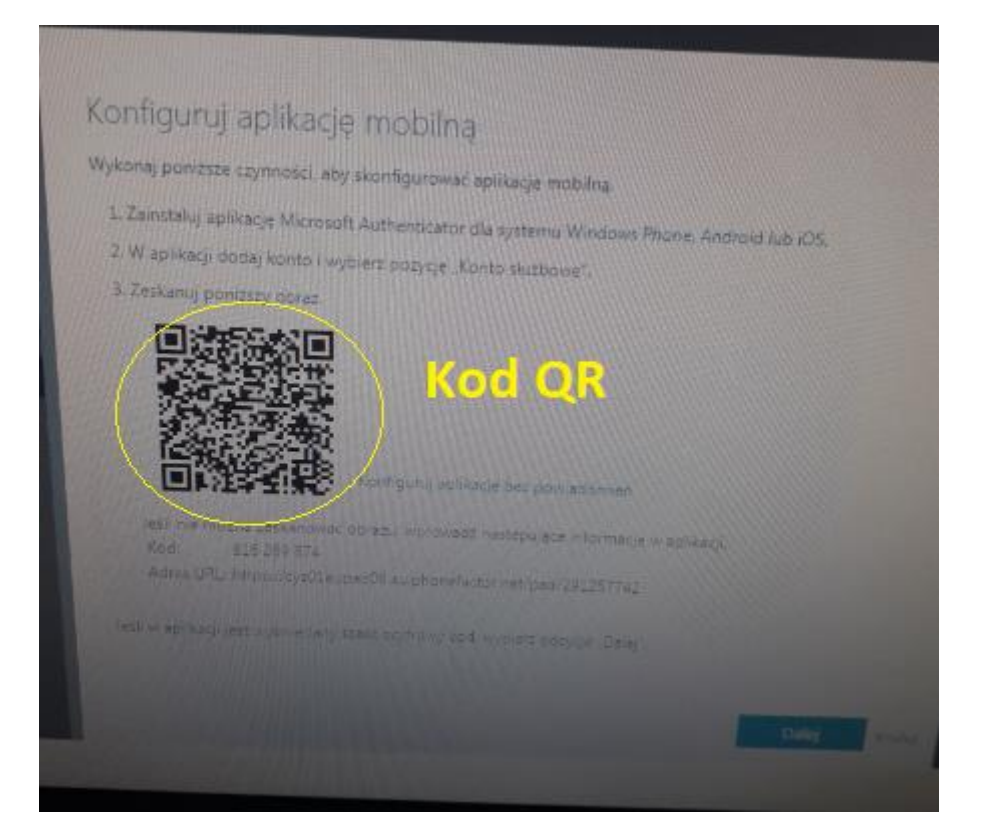

d) Jeżeli poprawnie wykonamy operację w telefonie pojawi się kod:

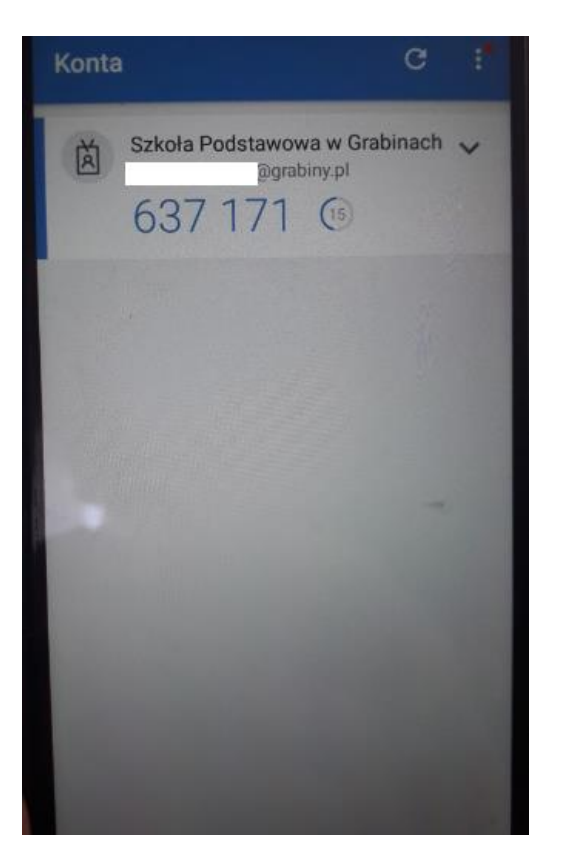

e) Klikamy "Dalej"

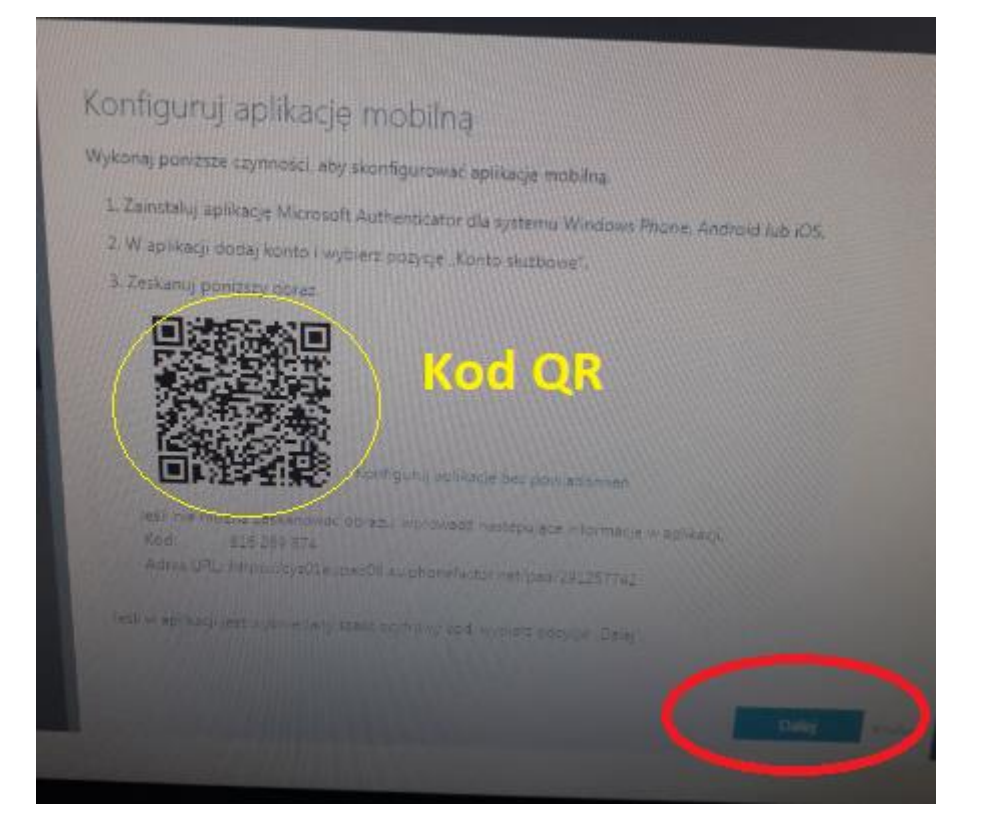

## f) Wpisz kod

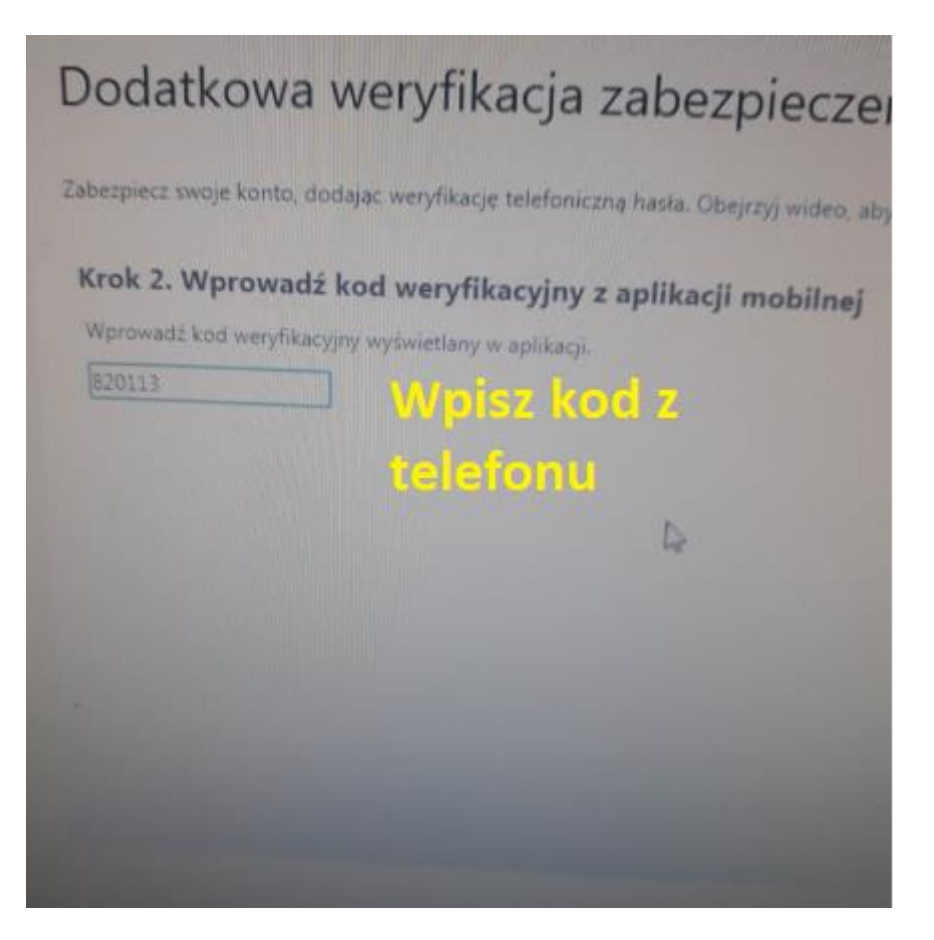

g) Jeśli wszystko wykonaliśmy poprawnie powinien pojawić się komunikat:

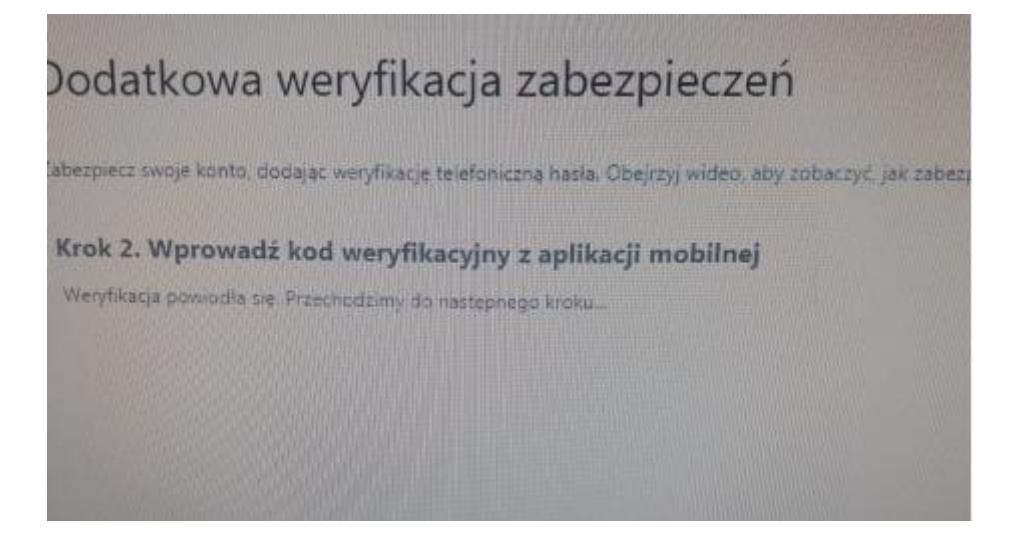

h) Mamy zainstalowany Office 360.

Nas interesuje aplikacja TEAMS, gdzie będziemy umieszczać i otrzymywaćmateriałyoraz być może łączyć się on-line. Warto od razu wejść i pobrać nakomputer.

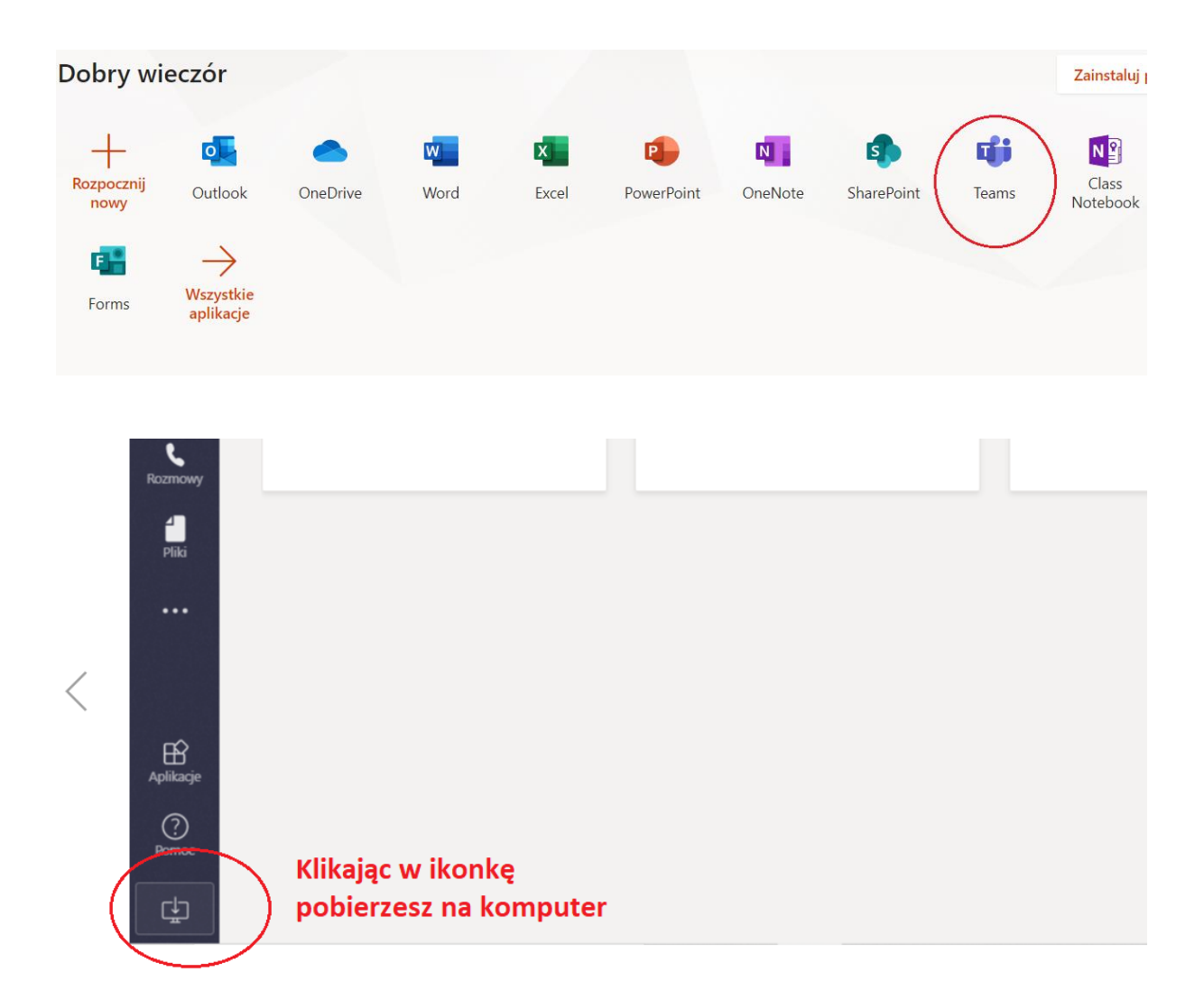

W razie pytań, wątpliwości, błędów w trakcie instalacji proszę zrobić screen (prt sc z klawiatury) lub zdjęcie i wysłać na e-mail: <u>m-kornacka@grabiny.pl</u>

Polecam wszystkim zacząć posługiwać się już tą pocztą outlook z zainstalowanego office'a. Wszyscy tam jesteśmy i łatwo każdego odnaleźć. Na pocztę wchodzimy:

| Dobry wi           | ieczór           |      |       |            |         |            |          | Zainstaluj pak    | iet Office |
|--------------------|------------------|------|-------|------------|---------|------------|----------|-------------------|------------|
| +                  |                  | w    | ×     | 1          | N       | 5          | <b>L</b> | N                 | s          |
| Rozpocznij<br>nowy | Outlook OneDrive | Word | Excel | PowerPoint | OneNote | SharePoint | Teams    | Class<br>Notebook | Sway       |
| 192                | 7                |      |       |            |         |            |          |                   |            |
| Forms              | Wszystkie        | BOCT |       |            |         |            |          |                   |            |